#### **Documentation**

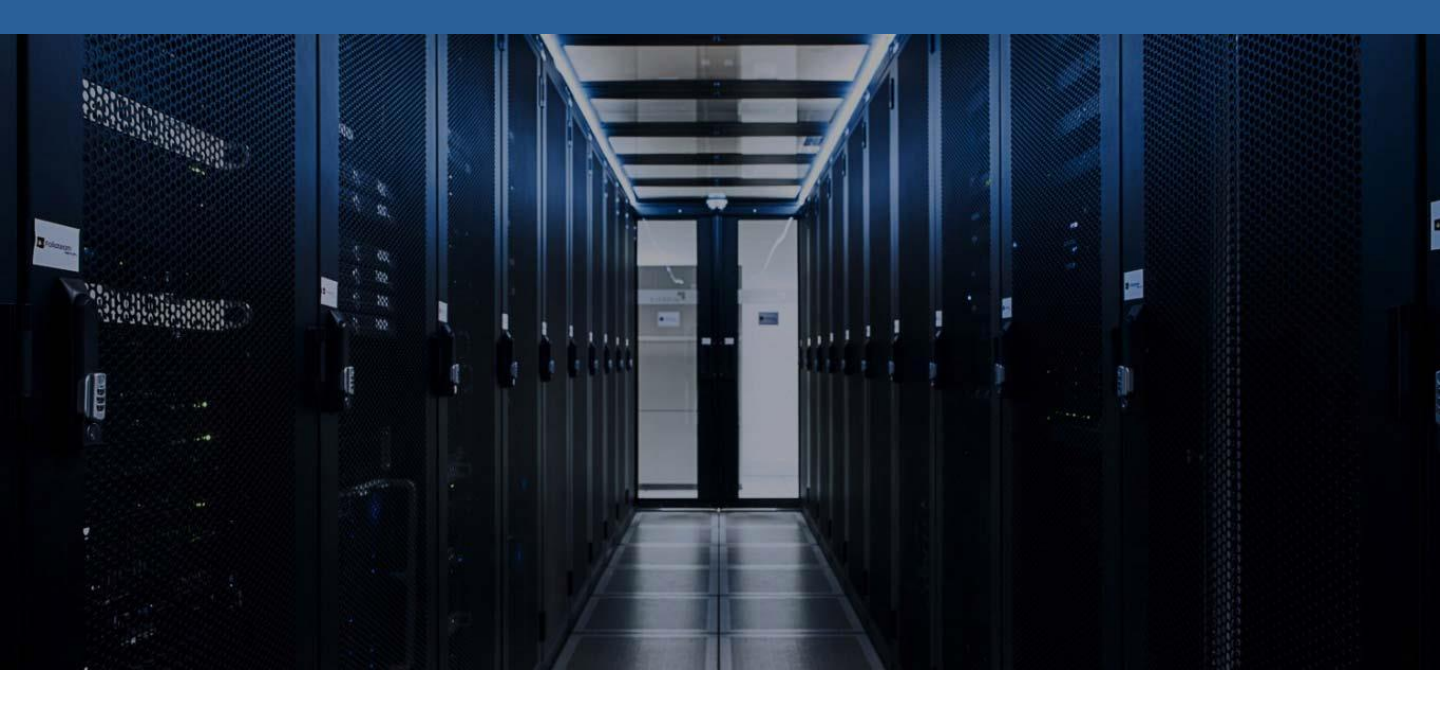

Mise en place Active Directory Windows Serveur 2016

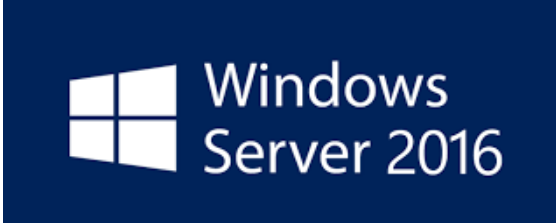

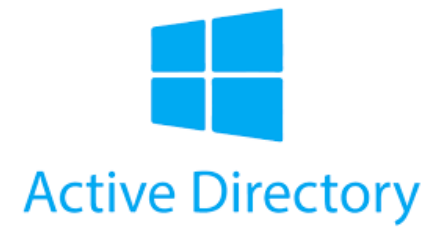

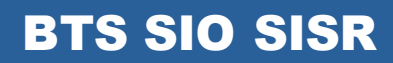

**TRESTIZA Jean-François** 

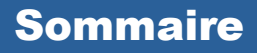

- 1. Prérequis
- 2. Qu'est-ce que Active Directory
- 3. Installation Active Directory
- 4. Configuration Active Directory
- 5. Configuration Zone DNS
  - a. Configuration Zone Direct
  - b. Configuration Zone Indirect
- 6. Utilisateurs et Ordinateurs Active Directory
  - a. Ajout d'un UO
  - b. Ajout d'un Utilisateur
  - c. Ajout d'un Groupe

#### 1. Prérequis

Pour mettre en place Active Directory sous Windows Serveur 2016, nous devons avoir une IP fixe, un nom de machine pour l'identifier facilement et que le réseau soit fonctionnel

### 2. Qu'est-ce que Active Directory

Active Directory est une base de données et un ensemble de services qui permettent de mettre en lien les utilisateurs avec les ressources réseau dont ils ont besoin pour mener à bien leurs missions.

La base de données contient des informations stratégiques sur votre environnement, notamment les utilisateurs et ordinateurs qui le composent et les différentes autorisations d'accès. Par exemple, la base de données peut compter 100 comptes d'utilisateurs, avec des informations telles que le poste occupé par chaque personne, son numéro de téléphone et son mot de passe. Elle recense aussi les autorisations dont ces personnes disposent.

### 3. Installation Active Directory

| • | Gérer Outils Afficher Aide             |
|---|----------------------------------------|
|   | Ajouter des rôles et fonctionnalités   |
|   | Supprimer des rôles et fonctionnalités |
|   | Ajouter des serveurs                   |
|   | Créer un groupe de serveurs            |
|   | Propriétés du Gestionnaire de serveur  |
|   |                                        |

Cliquer sur "*Gérer*" ensuite "*Ajouter des rôles et fonctionnalités*" depuis le gestionnaire de serveur

| kssistant Ajout de rôles et de f                                                                                                    | onctionnalités                                                                                                    | _                                                   |                     | ×         |
|----------------------------------------------------------------------------------------------------|----------------------------------------------------------------------------------------------------|-----------------------------------------------------|---------------------|-----------|
| Avant de comme                                                                                                    | encer                                                                                                    | SERVEUR DE                                          | DESTINATI           | ON<br>S-1 |
| Avant de commencer<br>Type d'installation<br>Sélection du serveur<br>Rôles de serveurs<br>Fonctionnalités<br>Confirmation<br>Résultats | Cet Assistant permet d'installer des rôles, des services de rôle ou des fonctio<br>déterminer les rôles, services de rôle ou fonctionnalités à installer en fonctio<br>de votre organisation, tels que le partage de documents ou l'hébergement de<br>Pour supprimer des rôles, des services de rôle ou des fonctionnalités :<br>Démarrer l'Assistant de Suppression de rôles et de fonctionnalités<br>Avant de continuer, vérifiez que les travaux suivants ont été effectués :<br>• Le compte d'administrateur possède un mot de passe fort<br>• Les paramètres réseau, comme les adresses IP statiques, sont configurés<br>• Les dernières mises à jour de sécurité de Windows Update sont installées<br>Si vous devez vérifier que l'une des conditions préalables ci-dessus a été sat<br>exécutez les étapes, puis relancez l'Assistant.<br>Cliquez sur Suivant pour continuer. | nnalités. Vous<br>n des besoins i<br>l'un site Web. | devez<br>informatio | jues      |
|                                                                                                    | < Précédent Suivant >                                                                                                    | Installer                                           | Annule              | er        |

Avant de commencer voici des détails et des conseils sur l'installation des fonctionnalités, cliquer sur "*Suivant*"

| 📥 Assistant Ajout de rôles et de for                                                                                                   | ctionnalités                                                                                                    |                                                                                                    | -                                                               |                                      | $\times$  |
|----------------------------------------------------------------------------------------------------|----------------------------------------------------------------------------------------------------|----------------------------------------------------------------------------------------------------|-----------------------------------------------------------------|--------------------------------------|-----------|
| Sélectionner le typ                                                                                                    | e d'installation                                                                                                    |                                                                                                    | SERVEUR DE                                                      | DESTINATIO                           | DN<br>5-1 |
| Avant de commencer<br>Type d'Installation<br>Sélection du serveur<br>Rôles de serveurs<br>Fonctionnalités<br>Confirmation<br>Résultats | <ul> <li>Sélectionnez le type d'installation. Vous pouvez installe ordinateur physique ou virtuel en fonctionnement, ou</li> <li>Installation basée sur un rôle ou une fonctionna Configurez un serveur unique en ajoutant des rôles</li> <li>Installation des services Bureau à distance Installez les services de rôle nécessaires à l'infrastru déployer des bureaux basés sur des ordinateurs virt</li> </ul> | er des rôles et des fonctic<br>sur un disque dur virtuel<br><b>slité</b><br>, des services de rôle et d<br>icture VDI (Virtual Desktoj<br>tuels ou sur des sessions. | onnalités sur<br>hors connex<br>les fonctionn<br>p Infrastructu | un<br>tion.<br>aalités.<br>ure) pour |           |
|                                                                                                    | < Précédent                                                                                                    | Suivant >                                                                                                    | nstaller                                                        | Annule                               | r         |

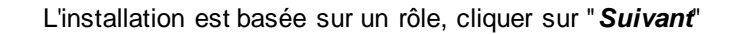

| La Assistant Ajout de rôles et de fo                 | nctionnalités                                                                                                    |                                                                                                    |                                                                                   | _                                                                |                                      | ×         |
|------------------------------------------------------|----------------------------------------------------------------------------------------------------|----------------------------------------------------------------------------------------------------|-----------------------------------------------------------------------------------|------------------------------------------------------------------|--------------------------------------|-----------|
| Sélectionner le se                                   | rveur de de                                                                                                    | estination                                                                                                    |                                                                                   | SERVEUR DE                                                       | DESTINATIO                           | DN<br>5-1 |
| Avant de commencer<br>Type d'installation            | <ul> <li>Sélectionnez le serveur ou le disque dur virtuel sur lequel installer des rôles et des fonctionnalités.</li> <li>Sélectionner un serveur du pool de serveurs</li> </ul> |                                                                                                    |                                                                                   |                                                                  |                                      |           |
| Rôles de serveurs<br>Fonctionnalités<br>Confirmation | Pool de serveur<br>Filtre :                                                                                                    | rs                                                                                                    | 1                                                                                 |                                                                  |                                      |           |
| Resultats                                            | Nom<br>LS-1                                                                                                    | Adresse IP<br>192.168.108.151                                                                                                    | Système d'exploitation<br>Microsoft Windows Serv                                  | ver 2016 Standard I                                              | Evaluation                           |           |
|                                                      | 1 ordinateur(s) tro<br>Cette page préser<br>ont été ajoutés à l<br>serveurs hors con<br>incomplète ne sor                                                                        | puvé(s)<br>nte les serveurs qui exécutent<br>l'aide de la commande Ajoute<br>nexion et les serveurs nouvell<br>nt pas répertoriés. | Windows Server 2012 ou<br>r des serveurs dans le Ges<br>ement ajoutés dont la col | une version ultérie<br>stionnaire de serve<br>lecte de données e | eure et qu<br>eur. Les<br>est toujou | ii<br>rs  |
|                                                      |                                                                                                    | < Précé                                                                                                    | dent Suivant >                                                                    | Installer                                                        | Annule                               | er        |

On souhaite l'installer sur notre serveur, cliquer sur "Suivant"

| La Assistant Ajout de rôles et de fo | nctionnalités                                                                                                    | - 🗆 X                                                                                                    |
|--------------------------------------|----------------------------------------------------------------------------------------------------|----------------------------------------------------------------------------------------------------|
| Sélectionner des r                   | ôles de serveurs                                                                                                    | SERVEUR DE DESTINATION<br>LS-1                                                                                                    |
| Avant de commencer                   | Sélectionnez un ou plusieurs rôles à installer sur le serveur sélect                                                                                                    | tionné.                                                                                                    |
| Type d'installation                  | Rôles                                                                                                    | Description                                                                                                    |
| Sélection du serveur                 | Accès à distance                                                                                                    | Les services WSUS (Windows Server                                                                                                    |
| Rôles de serveurs                    | Attestation d'intégrité de l'appareil                                                                                                    | Update Services) permettent aux                                                                                                    |
| Fonctionnalités                      | Expérience Windows Server Essentials                                                                                                    | les mises à jour Microsoft qui                                                                                                    |
| Confirmation                         | MultiPoint Services                                                                                                    | doivent être installées, de créer des                                                                                                    |
| Résultats                            | <ul> <li>Serveur de télécopie</li> <li>Serveur DHCP</li> <li>Serveur DNS</li> <li>Serveur Web (IIS)</li> <li>Services AD DS</li> <li>Services AD LDS (Active Directory Lightweight Dire</li> <li>Services AD RMS (Active Directory Rights Manager</li> <li>Services d'activation en volume</li> <li>Services d'activation en volume</li> <li>Services de certificats Active Directory</li> <li>Services de déploiement Windows</li> <li>Services de fédération Active Directory (AD FS)</li> </ul> | groupes d'ordinateurs distincts pour<br>différents ensembles de mises à jour<br>et d'obtenir des rapports sur les<br>niveaux de conformité des<br>ordinateurs et des mises à jour qui<br>doivent être installées. |
|                                      | < Précédent Suivant                                                                                                    | :> Installer Annuler                                                                                                    |

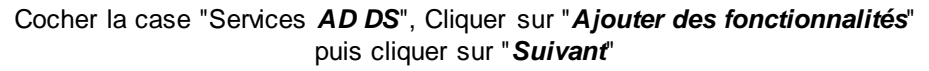

| La Assistant Ajout de rôles et de f                                                                                                    | Assistant Ajout de rôles et de fonctionnalités – $\Box$ X                                                                                                    |                                                                                                    |  |  |  |  |
|----------------------------------------------------------------------------------------------------|----------------------------------------------------------------------------------------------------|----------------------------------------------------------------------------------------------------|--|--|--|--|
| Assistant Ajout de rôles et de l<br>Sélectionner des<br>Avant de commencer<br>Type d'installation<br>Sélection du serveur<br>Rôles de serveurs<br>Fonctionnalités<br>Serveur DHCP<br>Confirmation<br>Résultats | fonctionnalités  Sélectionnez une ou plusieurs fonctionnalités à installer sur le se  Fonctionnalités  Assistance à distance Base de données interne Windows BranchCache Chiffrement de lecteur BitLocker Client d'impression Internet Client pour NFS Client TEIPet Client TFTP CLustering de basculement                   | – □ × SERVEUR DE DESTINATION<br>LS-1 erveur sélectionné. Description Le moniteur de port LPR (Line Printer Remote) permet à l'ordinateur d'imprimer sur des imprimantes qui sont partagées à l'aide du service LPD (Line Printer Daemon). (Le service LPD est souvent utilisé par des ordinateurs UNIX et des périphériques de partage d'imprimantes). |  |  |  |  |
|                                                                                                    | Collection des événements de configuration et de<br>Compression différentielle à distance<br>Conteneurs<br>Data Center Bridging<br>Déverrouillage réseau BitLocker<br>DirectPlay<br>Équilibrage de la charge réseau<br>Expérience audio-vidéo haute qualité Windows<br>Extension ISS Management OData<br>Extension WinRM IIS | t > Installer Annuler                                                                                                    |  |  |  |  |

Cliquer sur "Suivant"

| Assistant Ajout de rôles et de                                    | ionctionnalités                                                                                                    | -                                                                            |                                       |             |
|-------------------------------------------------------------------|----------------------------------------------------------------------------------------------------|------------------------------------------------------------------------------|---------------------------------------|-------------|
| Services de dom                                                   | aine Active Directory                                                                                                    | SERVEUR D                                                                    | e destinati<br>L                      | ION<br>.S-1 |
| Avant de commencer<br>Type d'installation<br>Sélection du serveur | Les services de domaine Active Directory (AD DS) stockent des infor<br>ordinateurs et les périphériques sur le réseau. Les services AD DS pe<br>gérer ces informations de façon sécurisée et facilitent le partage des<br>les utilisateurs.                              | mations sur les utilisat<br>rmettent aux administ<br>ressources et la collal | eurs, les<br>rateurs de<br>boration e | e<br>entr   |
| Rôles de serveurs                                                 | À noter :                                                                                                    |                                                                              |                                       |             |
| Fonctionnalités                                                   | <ul> <li>Pour veiller à ce que les utilisateurs puissent quand même se cont<br/>de serveur installez un minimum de deux contrôleurs de domaine</li> </ul>                                                                                                    | iecter au réseau en ca                                                       | s de pann                             | e           |
| Confirmation<br>Résultats                                         | <ul> <li>Les services AD DS nécessitent qu'un serveur DNS soit installé sur<br/>n'est installé, vous serez invité à installer le rôle de serveur DNS su</li> </ul>                                                                                                    | le réseau. Si aucun se<br>ir cet ordinateur.                                 | rveur DNS                             | ;           |
|                                                                   | Azure Active Directory, un service en ligne distinct, pe<br>des identités et des accès, des rapports de sécurité et<br>applications web dans le cloud et sur site.<br>En savoir plus sur Azure Active Directory<br>Configurer Office 365 avec Azure Active Directory Con | ut fournir une gestion<br>une authentification u<br>nnect                    | simplifiée<br>inique aux              | )<br>(      |
|                                                                   |                                                                                                    |                                                                              |                                       |             |
|                                                                   | < Précédent Suivant >                                                                                                    | Installer                                                                    | Annul                                 | er          |

Cliquer sur "Suivant"

| La Assistant Ajout de rôles et de fo                                                                                                    | -                                                                                                    |                                                                   | ×                                  |             |
|----------------------------------------------------------------------------------------------------|----------------------------------------------------------------------------------------------------|-------------------------------------------------------------------|------------------------------------|-------------|
| Confirmer les séle                                                                                                    | ections d'installation                                                                                                    | SERVEUR DE                                                        | DESTINAT                           | ION<br>_S-1 |
| Avant de commencer<br>Type d'installation<br>Sélection du serveur<br>Rôles de serveurs<br>Fonctionnalités<br>Serveur DHCP<br>Confirmation<br>Résultats | Pour installer les rôles, services de rôle ou fonctionnalités suivants sur le serve<br>Installer.  Redémarrer automatiquement le serveur de destination, si nécessaire Il se peut que des fonctionnalités facultatives (comme des outils d'administrati<br>cette page, car elles ont été sélectionnées automatiquement. Si vous ne voule<br>fonctionnalités facultatives, cliquez sur Précédent pour désactiver leurs cases.  Outils d'administration de serveur distant Outils d'administration de rôles Outils du serveur DHCP Serveur DHCP Exporter les paramètres de configuration Spécifier un autre chemin d'accès source | eur sélectionn<br>tion) soient ai<br>ez pas installe<br>à cocher. | é, cliquez<br>ffichées si<br>r ces | ur          |
|                                                                                                    | < Précédent Suivant >                                                                                                    | Installer                                                         | Annul                              | er          |

Cliquer sur "Installer" pour confirmer l'installation

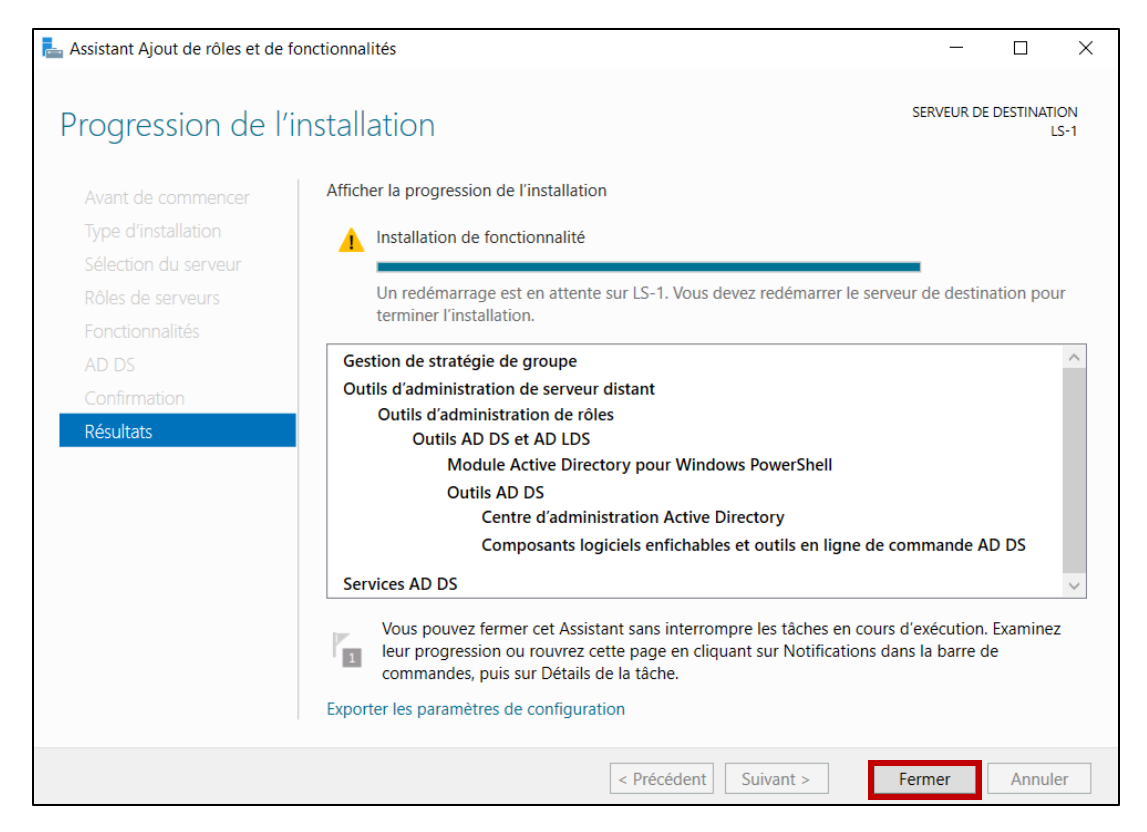

L'installation est terminée, cliquer sur "Fermer"

 $\langle \cdot \rangle$ 

## 4. Configuration Active Directory

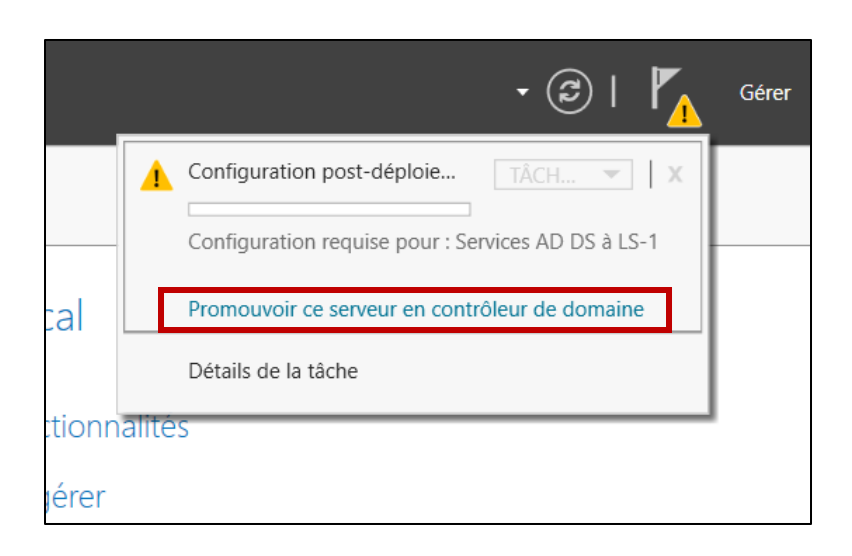

## Cliquer sur "*Promouvoir ce serveur en contrôleur de domaine*" une fois l'installation fini

| 🖶 Assistant Configuration des ser                                                                                                    | La Assistant Configuration des services de domaine Active Directory                                                                                                    |         |               |  |  |
|----------------------------------------------------------------------------------------------------|----------------------------------------------------------------------------------------------------|---------|---------------|--|--|
| Assistant Configuration des ser<br>Configuration de déploie<br>Options du contrôleur de<br>Options supplémentaires<br>Chemins d'accès<br>Examiner les options<br>Vérification de la configur<br>Installation<br>Résultats | vices de domaine Active Directory<br>déploiement<br>Sélectionner l'opération de déploiement<br>Ajouter un contrôleur de domaine à un domaine existant<br>Aiouter un nouveau domaine à une forêt existante<br>Ajouter une nouvelle forêt<br>Spécifiez les informations de domaine pour cette opération<br>Nom de domaine racine : trestiza.lan | SERVEUR | CIBLE<br>LS-1 |  |  |
|                                                                                                    | En savoir plus sur la configurations de déploiement Précédent Suivant > Instal                                                                                                    | ler     | ler           |  |  |

On coche "*Ajouter une nouvelle forêt*" pour crée une nouvelle arborescence pour ensuite nommer ce domaine

| Assistant Configuration des services de domaine Active Directory                                                                                                    |                                                                                                    |                                                                                                    |     |        | $\times$     |
|----------------------------------------------------------------------------------------------------|----------------------------------------------------------------------------------------------------|----------------------------------------------------------------------------------------------------|-----|--------|--------------|
| Options du contrôleur de domaine                                                                                                    |                                                                                                    |                                                                                                    |     |        | IBLE<br>LS-1 |
| Configuration de déploie<br>Options du contrôleur de<br>Options DNS<br>Options supplémentaires<br>Chemins d'accès<br>Examiner les options<br>Vérification de la configur<br>Installation<br>Résultats | Sélectionner le niveau fonctionnel de la r<br>Niveau fonctionnel de la forêt :<br>Niveau fonctionnel du domaine :<br>Spécifier les fonctionnalités de contrôleu<br>Serveur DNS (Domain Name System)<br>Catalogue global (GC)<br>Contrôleur de domaine en lecture se<br>Taper le mot de passe du mode de restau<br>Mot de passe :<br>Confirmer le mot de passe : | Mindows Server 2016   Windows Server 2016   Windows Server 2016   r de domaine  ule (RODC)  uration des services d'annuaire (DSRM) | )   |        |              |
|                                                                                                    | En savoir plus sur la options du contrôleu                                                                                                    | ur de domaine                                                                                                    |     |        |              |
|                                                                                                    | < Pré                                                                                                    | cédent Suivant > Instal                                                                                                    | ler | Annule | er           |

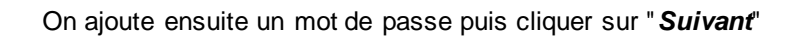

| La Assistant Configuration des servi                                                                                                    | ices de domaine Active Directory                                                                                  | -       |       | ×  |
|----------------------------------------------------------------------------------------------------|----------------------------------------------------------------------------------------------------|---------|-------|----|
| Options suppléme                                                                                                    | SE                                                                                                    | RVEUR C | LS-1  |    |
| Configuration de déploie<br>Options du contrôleur de<br>Options DNS<br>Options supplémentaires<br>Chemins d'accès<br>Examiner les options<br>Vérification de la configur<br>Installation<br>Résultats | Vérifiez le nom NetBIOS attribué au domaine et modifiez-le si nécessaire.<br>Le nom de domaine NetBIOS : TRESTIZA | ]       |       |    |
|                                                                                                    | En savoir plus sur la options supplémentaires                                                                     |         |       |    |
|                                                                                                    | < Précédent Suivant >                                                                                             | ller    | Annul | er |

Le nom de domaine NetBIOS est automatiquement configurer par l'assistance

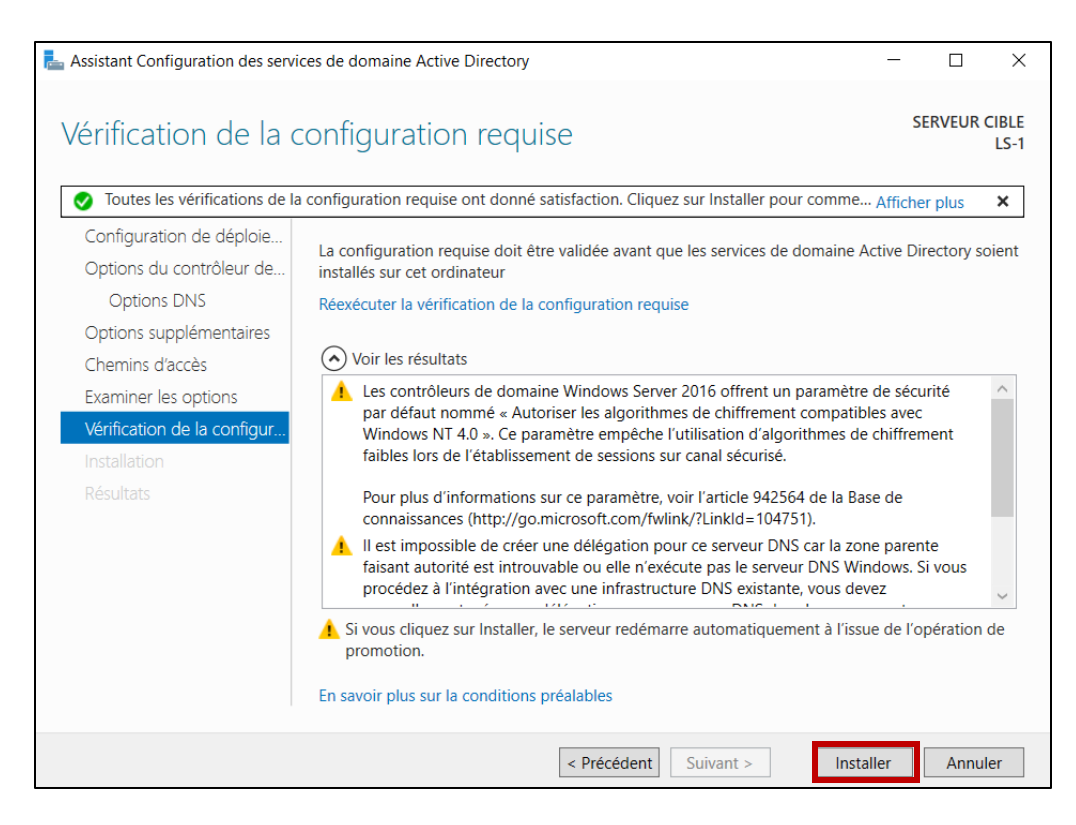

Cliquer sur "*Installer*" pour finir l'installation de notre Active Directory, un redémarrage de l'ordinateur est effectué pour appliquer la configuration

### 5. Configuration Zone DNS

#### a. Configuration Zone Directe

Zone direct d'un DNS nous permet de convertir un nom de domaine en IP

Exemple : <u>www.google.fr</u> = 172.217.19.35

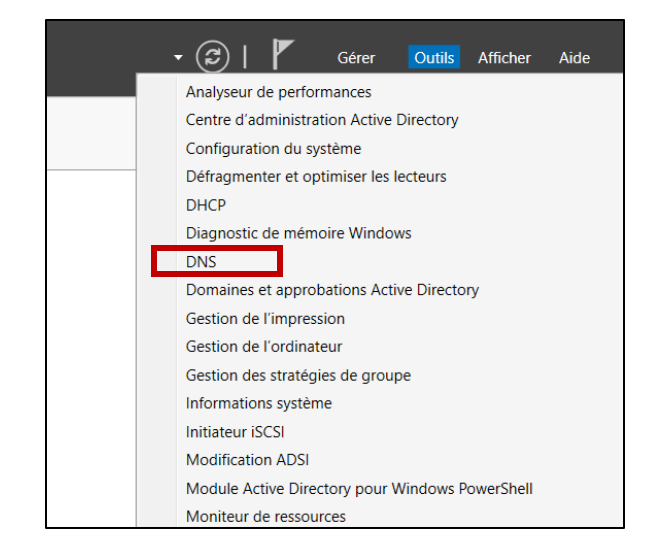

Cliquer sur "**DNS**" dans l'onglet "Outils"

Voici la zone DNS principal qui a été créé grâce au contrôleur de domaine

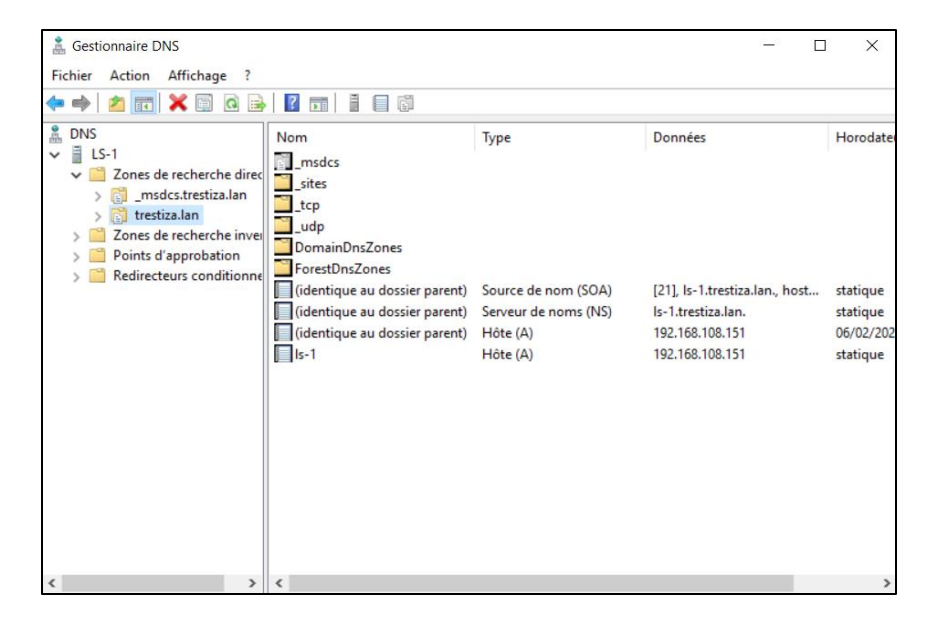

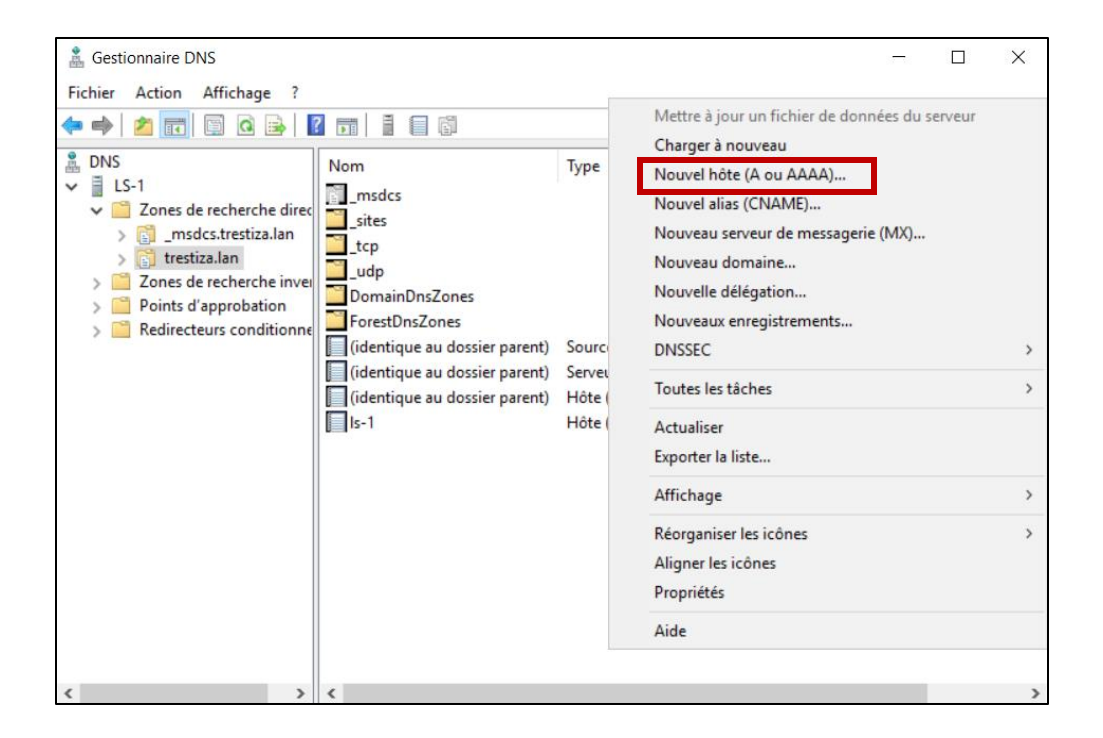

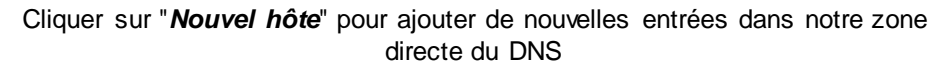

| 🛔 Gestionnaire DNS                                                                                                    |                             |                                             |                                                      | ×                    |
|----------------------------------------------------------------------------------------------------|-----------------------------|---------------------------------------------|------------------------------------------------------|----------------------|
| Fichier Action Affichage ?                                                                                                    |                             |                                             |                                                      |                      |
|                                                                                                    |                             |                                             |                                                      |                      |
| BNS<br>↓ LS-1<br>↓ Cones de recherche direct<br>↓ Cones de recherche direct<br>↓ Cones directe directe dir | lcs<br>s                    | Туре                                        | Données                                              | Horodate             |
| Nouvel hôte                                                                                                    | ×                           |                                             |                                                      |                      |
| Nom (utilise le domaine parent si ce champ est vid<br>utilisateur                                                                                                    | le) :                       |                                             |                                                      |                      |
| Nom de domaine pleinement qualifié (FQDN) :                                                                                                    | arent)                      | Source de nom (SOA)<br>Serveur de noms (NS) | [21], Is-1.trestiza.lan., host<br>Is-1.trestiza.lan. | statique<br>statique |
| utilisateur.trestiza.lan.                                                                                                    | arent)                      | Hôte (A)                                    | 192.168.108.151                                      | 06/02/202            |
| Adresse IP :                                                                                                    |                             | Hôte (A)                                    | 192.168.108.151                                      | statique             |
| 192.168.108.100                                                                                                    |                             |                                             |                                                      |                      |
| Créer un pointeur d'enregistrement PTR associ     Autoriser tout utilisateur identifié à mettre à jo     enregistrements DNS avec le même nom de pro     Ajouter un hôte                                                                                                    | ié<br>opriétaire<br>Annuler |                                             |                                                      |                      |
|                                                                                                    |                             |                                             |                                                      | >                    |

Configurer le Nom et l'Adresse IP du nouvel hôte puis cocher la création d'un pointeur PTR

13/24

#### b. Configuration Zone Indirect

Directe d'un DNS nous permet de convertir une IP en nom de domaine

Exemple : <u>www.google.fr</u> = 172.217.19.35

Pour certaines applications ou certains DNS cela permet d'avoir le nom de domaine en fonction d'une IP.

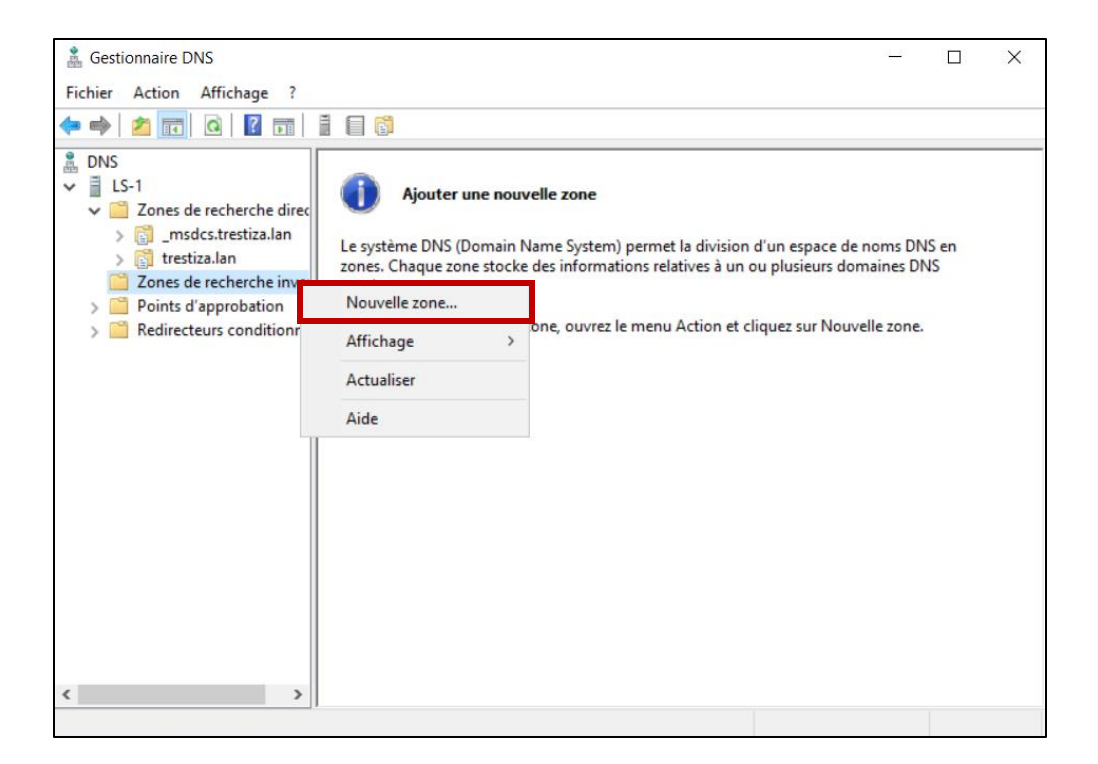

La zone par défaut n'existe pas nous devons la créer

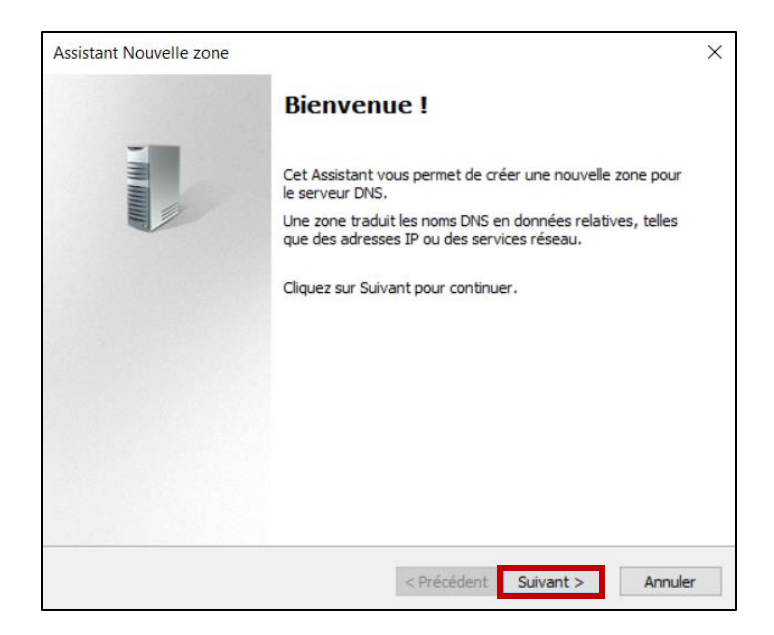

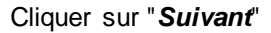

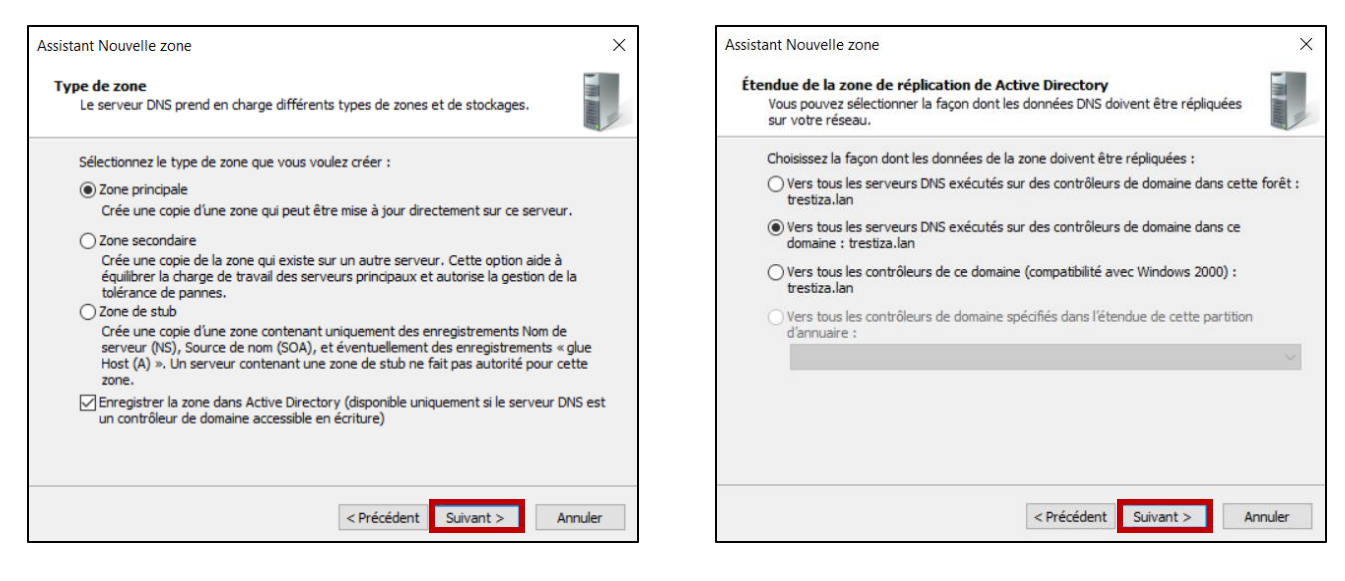

Cliquer sur "Suivant" pour ajouter une zone principale

Cliquer sur "Suivant" en laissant l'option par défaut

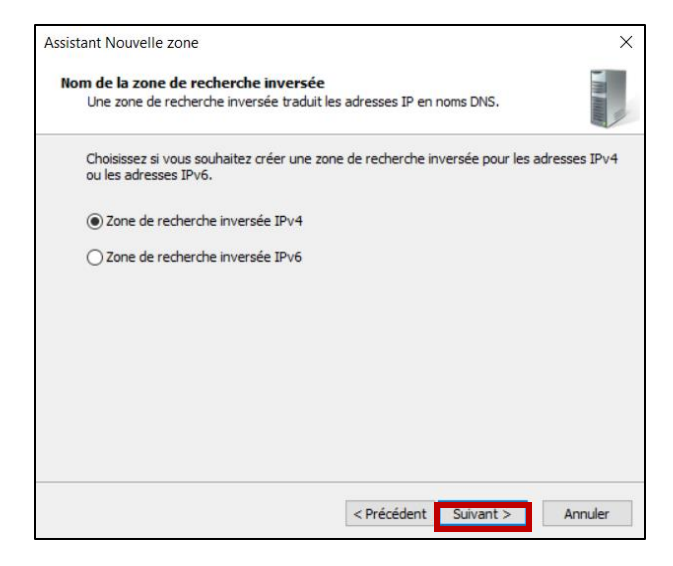

Cliquer sur "Suivant" après avoir choisi la Zone

de recherche inversée IPv4

| iom de la zone de recherche inversée                                                                                                    |                                               |
|----------------------------------------------------------------------------------------------------|-----------------------------------------------|
| Une zone de recherche inversee traduit les adresses IP en noms Dr                                                                                                    | NS.                                           |
| Pour identifier la zone de recherche inversée, entrez l'ID réseau ou                                                                                                    | le nom de la zone.                            |
| ① ID réseau :                                                                                                    |                                               |
| 192 .168 .108 .                                                                                                    |                                               |
| ,<br>L'ÎD réseau est la partie des adresses IP qui appartient à cette                                                                                                    | zone. Entrez l'ID                             |
| réseau dans son ordre normal (non inversé).                                                                                                    |                                               |
|                                                                                                    |                                               |
| Si vous utilisez un zéro dans l'ID réseau, il va apparaître dans le                                                                                                    | nom de la zone. Par                           |
| Si vous utilisez un zéro dans l'ID réseau, il va apparaître dans le<br>exemple, l'ID réseau 10 crée la zone 10.in-addr.arpa, l'ID résea<br>0.10.in-addr.arpa.                                                                       | nom de la zone. Par<br>au 10.0 crée la zone   |
| Si vous utilisez un zéro dans l'ID réseau, il va apparaître dans le<br>exemple, l'ID réseau 10 crée la zone 10.in-addr.arpa, l'ID résea<br>0.10.in-addr.arpa.<br>O Nom de la zone de recherche inversée :                           | nom de la zone. Par<br>au 10.0 crée la zone   |
| Si vous utilisez un zéro dans l'ID réseau, il va apparaître dans le<br>exemple, l'ID réseau 10 crée la zone 10.in-addr.arpa, l'ID résea<br>0.10.in-addr.arpa.<br>Nom de la zone de recherche inversée :<br>108.168.192.in-addr.arpa | nom de la zone. Par<br>au 10.0 crée la zone   |
| Si vous utilisez un zéro dans l'ID réseau, il va apparaître dans le<br>exemple, l'ID réseau 10 crée la zone 10.in-addr.arpa, l'ID résea<br>0.10.in-addr.arpa.<br>Nom de la zone de recherche inversée :<br>108.168.192.in-addr.arpa | nom de la zone. Par<br>au 10.0 crée la zone   |
| Si vous utilisez un zéro dans l'ID réseau, il va apparaître dans le<br>exemple, l'ID réseau 10 crée la zone 10.in-addr.arpa, l'ID résea<br>0.10.in-addr.arpa.<br>Nom de la zone de recherche inversée :<br>108.168.192.in-addr.arpa | : nom de la zone. Par<br>su 10.0 crée la zone |
| Si vous utilieze un zéro dans l'ID réseau, il va apparaître dans le<br>exemple, l'ID réseau 10 crée la zone 10.in-addr.arpa, l'ID résea<br>0.10.in-addr.arpa<br>Nom de la zone de recherche inversée :<br>108.168.192.in-addr.arpa  | : nom de la zone. Par<br>su 10.0 crée la zone |
| Si vous utilieze un zéro dans l'ID réseau, il va apparaître dans le<br>exemple, l'ID réseau 10 crée la zone 10.in-addr.arpa, l'ID résea<br>0.10.in-addr.arpa<br>Nom de la zone de recherche inversée :<br>108.168.192.in-addr.arpa  | nom de la zone. Par<br>au 10.0 crée la zone   |
| Si vous utilisez un zéro dans l'ID réseau, il va apparaître dans le<br>exemple, l'ID réseau 10 crée la zone 10.in-addr.arpa, l'ID résea<br>0.10.in-addr.arpa.<br>Nom de la zone de recherche inversée :<br>108.168.192.in-addr.arpa | nom de la zone. Par<br>au 10.0 crée la zone   |
| Si vous utilisez un zéro dans l'ID réseau, il va apparaître dans le<br>exemple, l'ID réseau 10 crée la zone 10.in-addr.arpa, l'ID résea<br>0.10.in-addr.arpa.<br>Nom de la zone de recherche inversée :<br>108.168.192.in-addr.arpa | nom de la zone. Par<br>au 10.0 crée la zone   |

Cliquer sur "**Suivant**" après avoir mis l'ID du réseau

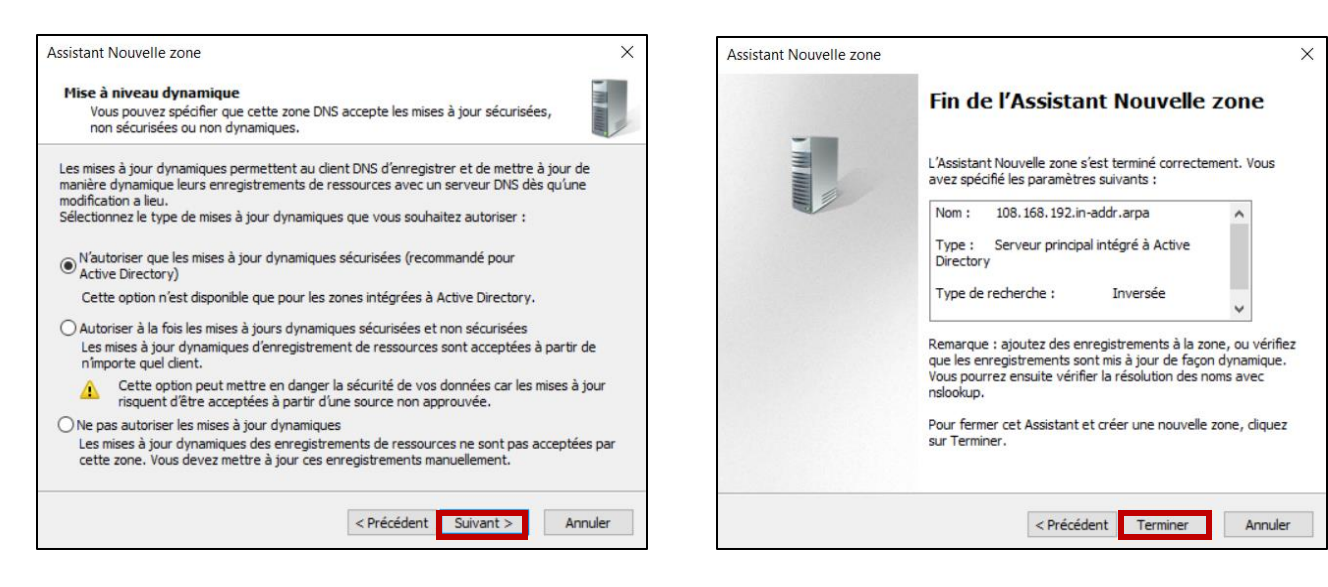

Cliquer sur "*Suivant*" en laissant le choix par défaut

Une fois fini, cliquer sur "Terminer"

16/24

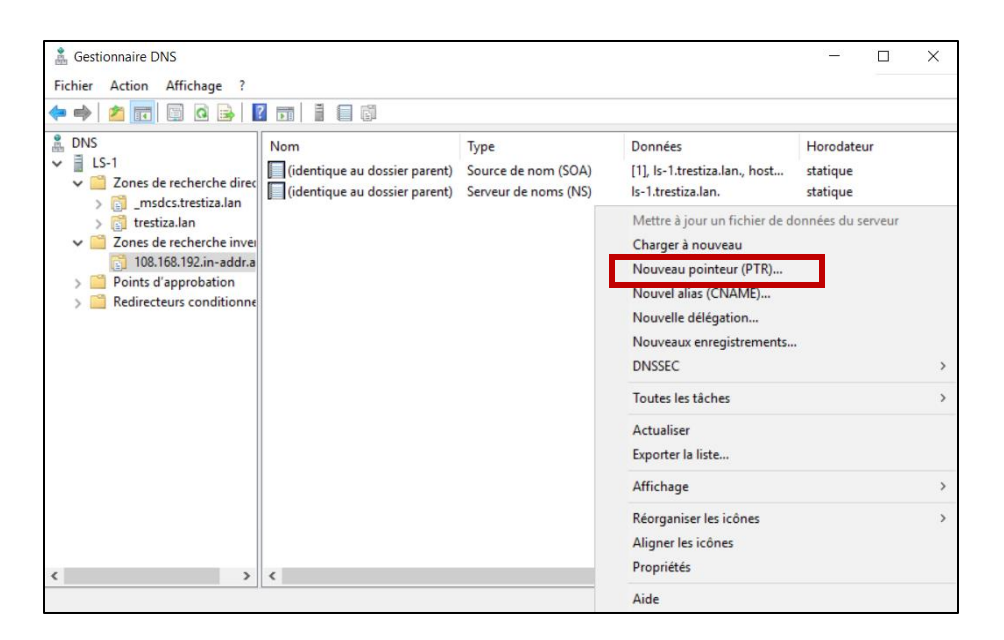

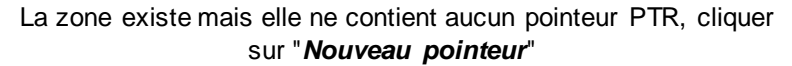

| Nouvel enregistrement de ressource                                                                                                    | K Parcourir X                                                                                                    |
|----------------------------------------------------------------------------------------------------|----------------------------------------------------------------------------------------------------|
| Pointeur (PTR)         Adresse IP de l'hôte :         192.168.108.         Nom de domaine pleinement qualifié (FQDN) :         108.168.192 in-addr.arpa         Nom de l'hôte :         Parcourir         Parcourir         Autoriser tout utilisateur identifié à mettre à jour tous les enregistrements<br>DNS avec le même nom. Ce paramètre s'applique uniquement aux<br>enregistrements DNS pour un nouveau nom. | Regarder dans :   Enregistrements :   DNS   LS-1   Nom   LS-1   OmainDns   DomainDns   ForestDnsZ   (identique Hôte (A) 192.168.10 06/02/202   Is-1   Hôte (A) 192.168.10 statique   Vibiateur   Vibiateur   Sélection : |
| OK Annuler                                                                                                    | Sélectionner l'hôte après avoir parcouru les<br>dossiers d'enregistrement                                                                                                    |

Cliquer sur "Parcourir"

17/24

| Nouvel enregistrement de ressource X                                                                                                    |
|----------------------------------------------------------------------------------------------------|
| Pointeur (PTR)                                                                                                    |
| Adresse IP de l'hôte :                                                                                                    |
| 192.168.108.151                                                                                                    |
| Nom de domaine pleinement qualifié (FQDN) :                                                                                                    |
| 151.108.168.192.in-addr.arpa                                                                                                    |
| Nom de l'hôte :                                                                                                    |
| ls-1.trestiza.lan Parcourir                                                                                                    |
| Autoriser tout utilisateur identifié à mettre à jour tous les enregistrements<br>DNS avec le même nom. Ce paramètre s'applique uniquement aux<br>enregistrements DNS pour un nouveau nom. |
| OK Annuler                                                                                                    |

Cliquer sur "OK"

| 🛔 Gestionnaire DNS                                                                                                    |                                                                                          |                                                                       |                                                                                     | - 🗆 X                              |
|----------------------------------------------------------------------------------------------------|------------------------------------------------------------------------------------------|-----------------------------------------------------------------------|-------------------------------------------------------------------------------------|------------------------------------|
| Fichier Action Affichage ?                                                                                                    |                                                                                          |                                                                       |                                                                                     |                                    |
| 🗢 🏟 🗖 🛅 🛅 🙆 📑                                                                                                    |                                                                                          |                                                                       |                                                                                     |                                    |
| <ul> <li>DNS</li> <li>LS-1</li> <li>Cones de recherche direct<br/>&gt;          <ul> <li>msdcs.trestiza.lan</li> <li>trestiza.lan</li> <li>Zones de recherche inver</li></ul></li></ul> | Nom<br>(identique au dossier parent)<br>(identique au dossier parent)<br>192.168.108.151 | Type<br>Source de nom (SOA)<br>Serveur de noms (NS)<br>Pointeur (PTR) | Données<br>[1], Is-1.trestiza.lan., host<br>Is-1.trestiza.lan.<br>Is-1.trestiza.lan | Horodateur<br>statique<br>statique |
| < >                                                                                                    | <                                                                                        |                                                                       |                                                                                     | >                                  |

Le pointeur PTR existe, nous pouvons le faire pour tous les autres hôtes

#### Utilisateurs et Ordinateurs Active Directory 6.

Pour gérer la gestion de nos utilisateurs et des ordinateurs présents dans le domaine il est utile de lancer le programme qui permet cela.

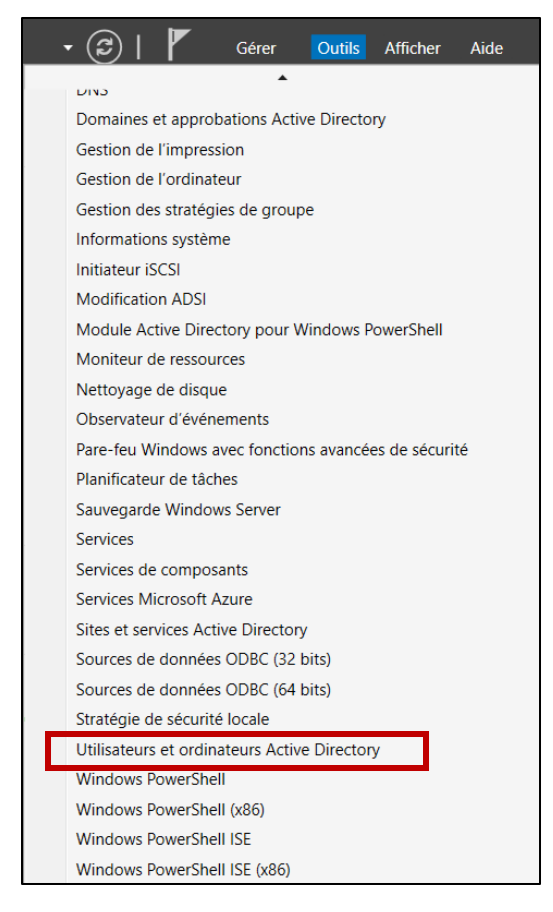

Cliquer sur "Utilisateurs et ordinateurs Active Directory

#### a. Ajout d'une UO

L'UO, qui est une "Unité d'organisation" nous permet de créer une hiérarchie dans notre domaine et donc de trier et ranger nos utilisateurs, ordinateur, partage, etc...

| Utilisateurs et ordinateurs Active D                                                                                                    | Directory                                                                      |                  |                                                                     | - C                 | ] | × |
|----------------------------------------------------------------------------------------------------|--------------------------------------------------------------------------------|------------------|---------------------------------------------------------------------|---------------------|---|---|
| Fichier Action Affichage ?                                                                                                    |                                                                                |                  |                                                                     |                     |   |   |
| 🗢 🔿 📅 🍳 🖬 🚺 📆 🖏                                                                                                    | l 🗷 🖬 🔻 🖻 🎕                                                                    |                  |                                                                     |                     |   |   |
| Utilisateurs et ordinateurs Active                                                                                                    | Nom Typ<br>📔 Requêtes en                                                       | e Descr<br>Dossi | iption<br>er pour stocker vos                                       |                     |   |   |
| <ul> <li>Frestiza.lan</li> <li>Délégation de la beligation de la beligation de la b</li></ul> | contrôle<br>omaine<br>ontrôleur de domaine<br>niveau fonctionnel du<br>rations | domaine          |                                                                     |                     |   |   |
| Nouveau                                                                                                    |                                                                                | >                | Ordinateur                                                          |                     |   |   |
| Toutes les tâch                                                                                                    | hes                                                                            | >                | Contact                                                             |                     |   |   |
| Actualiser                                                                                                    |                                                                                |                  | Groupe                                                              |                     |   |   |
| Propriétés                                                                                                    |                                                                                |                  | InetOrgPerson<br>msDS-ShadowP                                       | rincipalContainer   |   |   |
| Aide                                                                                                    |                                                                                |                  | msImaging-PSP                                                       | s                   |   |   |
|                                                                                                    |                                                                                |                  | Alias de file d'at<br>Unité d'organisa<br>Imprimante<br>Utilisateur | tente MSMQ<br>ttion |   |   |

Clic droit sur la racine du domaine, puis l'onglet nouveau et cliquer sur "*Unité d'organisation*"

| Nouvel objet - Unité d'organisation                       | ×    |
|-----------------------------------------------------------|------|
| Créer dans : trestiza Jan/                                |      |
| Nom :                                                     |      |
| Administration                                            | ]    |
| Protéger le conteneur contre une suppression accidentelle |      |
|                                                           |      |
|                                                           |      |
|                                                           |      |
|                                                           |      |
|                                                           |      |
|                                                           |      |
| OK Annuler                                                | Aide |

Saisir le nom de l'UO et cliquer sur "OK"

#### b. Ajout d'une utilisateur

La création du compte utilisateur permettra de se connecter sur tous les ordinateurs qui sont sur le même domaine sans le besoin de créer la session d'un utilisateur pour chaque poste.

| Utilisateurs et ordinateurs Active Direc                                                                                                    | tory                                                       |                       |                                                                      | -        | $\times$ |
|----------------------------------------------------------------------------------------------------|------------------------------------------------------------|-----------------------|----------------------------------------------------------------------|----------|----------|
| Fichier Action Affichage ?                                                                                                    |                                                            |                       |                                                                      |          |          |
| 🗢 🄿 🙍 📰 📋 📓 🍓 🖡                                                                                                    | 3 🗊 浅 🔌 🛅 🍸 🗕                                              | 3 <u>8</u>            |                                                                      |          |          |
| Utilisateurs et ordinateurs Active<br>Difference and the second second sec | n Type<br>Auct                                             | Descrip<br>In élément | ption<br>t à afficher dans cet aperçu.                               |          |          |
| <ul> <li>Computers</li> <li>Domain Controllers</li> <li>ForeignSecurityPrincipal:</li> <li>Managed Service Accour</li> </ul>                                                                                                    | Délégation de contrôle<br>Déplacer<br>Rechercher           |                       |                                                                      |          |          |
| > 🛄 Users                                                                                                    | Nouveau                                                    | >                     | Ordinateur                                                           |          |          |
| Administration                                                                                                    | Toutes les tâches                                          | >                     | Contact                                                              |          |          |
|                                                                                                    | Actualiser                                                 |                       | Groupe                                                               |          |          |
|                                                                                                    | Affichage                                                  | >                     | msDS-ShadowPrincipalC                                                | ontainer |          |
|                                                                                                    | Réorganiser les icônes<br>Aligner les icônes<br>Propriétés | >                     | msImaging-PSPs<br>Alias de file d'attente MS<br>Unité d'organisation | MQ       |          |
|                                                                                                    | Aide                                                       | Imprimante            |                                                                      |          |          |
|                                                                                                    |                                                            |                       | Utilisateur<br>Dossier partagé                                       |          |          |
|                                                                                                    |                                                            |                       |                                                                      |          |          |

Clic droit sur l'UO souhaité, puis l'onglet nouveau et cliquer sur "*Utilisateur*"

| ouvel objet - Utilis | ateur                                 | ×                 |
|----------------------|---------------------------------------|-------------------|
| 🤱 Créer dan          | s : trestiza.lan/Administration       |                   |
| Prénom :             | Jean-François Ir                      | nitiales :        |
| Nom :                | Trestiza                              |                   |
| Nom complet :        | Jean-François Trestiza                |                   |
| Nom d'ouverture de   | session de l'utilisateur :            |                   |
| jf.trestiza          | @trestiza.lan                         | $\sim$            |
| Nom d'ouverture de   | session de l'utilisateur (antérieur à | Windows 2000) :   |
| TRESTIZA             | if trestiza                           |                   |
|                      |                                       |                   |
|                      | < Defendidant                         | Crimento Annulas  |
|                      | < Precedent                           | Suivant > Annuier |

Saisir les informations du nouvel utilisateur et cliquer sur "Suivant"

| Mot de passe :                   | •••••                                            |  |
|----------------------------------|--------------------------------------------------|--|
| Confirmer le mot de passe :      | •••••                                            |  |
| L'utilisateur doit changer le    | mot de passe à la prochaine ouverture de session |  |
| <br>L'utilisateur ne peut pas ch | nanger de mot de passe                           |  |
| 🗹 Le mot de passe n'expire j     | amais                                            |  |
|                                  |                                                  |  |

Saisir un mot de passe puis coche "Le mot de passe n'expire jamais" et cliquer sur "Suivant"

| Nouvel objet - Utilisateur                                     | ×      |
|----------------------------------------------------------------|--------|
| Créer dans : trestiza.lan/Administration                       |        |
| Quand vous cliquerez sur Terminer, l'objet suivant sera créé : |        |
| Nom complet : Jean-François Trestiza                           | ^      |
| Nom de connexion de l'utilisateur : jf.trestiza@trestiza.lan   |        |
| Le mot de passe n'expire jamais.                               |        |
|                                                                |        |
|                                                                |        |
|                                                                |        |
|                                                                | $\sim$ |
|                                                                |        |
| < Précédent Terminer Ann                                       | uler   |

Cliquer sur "Terminer"

| Utilisateurs et ordinateurs Active                                                                                                    | Directory                     |                              |             | _ | $\times$ |
|----------------------------------------------------------------------------------------------------|-------------------------------|------------------------------|-------------|---|----------|
| Fichier Action Affichage ?                                                                                                    |                               |                              |             |   |          |
| 🗢 🄿 📶 🛅 🛅 🖬 🖬                                                                                                    | è   🛛 🖬   🐍 🔌 🛅 🤊             | 7 🗾 🖗                        |             |   |          |
| Utilisateurs et ordinateurs Active Caracteristic Active Caracteristic Ac | Nom<br>Jean-François Trestiza | 7 🛥 🗞<br>Type<br>Utilisateur | Description |   |          |
| < >>                                                                                                    |                               |                              |             |   |          |

L'utilisateur a bien été créé dans l'UO

#### c. Ajout d'un groupe

La création d'un groupe est un ensemble d'utilisateurs qui peut être utilisé pour des GPO ou bien des droits d'écritures DFS.

| Utilisateurs et ordinateurs Active                                                                                               | Directory         |                                                 |                     |   | - 0                                                                | × |
|----------------------------------------------------------------------------------------------------|-------------------|-------------------------------------------------|---------------------|---|--------------------------------------------------------------------|---|
| Fichier Action Affichage ?                                                                                                    |                   |                                                 |                     |   |                                                                    |   |
| 🗢 🔿 🙍 📊 📋 🖾 🧟                                                                                                    | 🛛 🖬               | 8 🐮 🕈                                           | 7 🖻 🕱               |   |                                                                    |   |
| <ul> <li>Utilisateurs et ordinateurs Active</li> <li>Requêtes enregistrées</li> <li>mit trestiza.lan</li> <li>Builtin</li> </ul> | Nom<br>🛃 Jean-Fra | ançois Trestiza                                 | Type<br>Utilisateur |   | Description                                                        |   |
| >      Computers     Somain Controllers     Domain Controllers     Some ForeignSecurityPrincipal:     Managed Service Accour     |                   | Délégation de<br>Déplacer<br>Rechercher         | e contrôle          |   |                                                                    |   |
| > 📋 Users                                                                                                    |                   | Nouveau<br>Toutes les tâc                       | hes                 | > | Ordinateur<br>Contact                                              |   |
|                                                                                                    |                   | Actualiser<br>Exporter la lis                   | te                  |   | Groupe<br>InetOrgPerson                                            |   |
|                                                                                                    |                   | Affichage                                       |                     | > | msImaging-PSPs                                                     |   |
|                                                                                                    |                   | Réorganiser le<br>Aligner les ico<br>Propriétés | es icônes<br>ônes   | > | Alias de file d'attente MSMQ<br>Unité d'organisation<br>Imprimante |   |
|                                                                                                    |                   | Aide                                            |                     |   | Utilisateur<br>Dossier partagé                                     |   |
| < >                                                                                                    |                   |                                                 |                     |   |                                                                    |   |

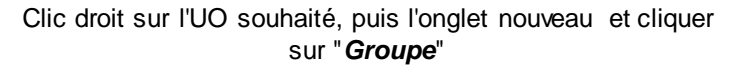

23/24

| uvel obje                                           | et - Groupe                                                                          |             |                                  |                     |  | × |
|-----------------------------------------------------|--------------------------------------------------------------------------------------|-------------|----------------------------------|---------------------|--|---|
| <u>88</u>                                           | Créer dans :                                                                         | trestiza.la | n/Administrat                    | tion                |  |   |
| Nom du gr                                           | roupe :                                                                              |             |                                  |                     |  |   |
|                                                     |                                                                                      |             |                                  |                     |  |   |
| Groupe_                                             | Comptabilité                                                                         |             |                                  |                     |  |   |
| Groupe_                                             | Comptabilité                                                                         | à Windows   | 2000) •                          |                     |  |   |
| Groupe_<br>Nom de gr<br>Groupe_                     | Comptabilité<br>roupe (antérieur<br>Comptabilité                                     | à Windows   | 2000) :                          |                     |  |   |
| Groupe_<br>Nom de gr<br>Groupe_<br>Étendue          | Comptabilité<br>roupe (antérieur<br>Comptabilité<br>e du groupe                      | à Windows   | 2000) :<br>Type de gr            | roupe               |  |   |
| Groupe_<br>Nom de gr<br>Groupe_<br>Étendue          | Comptabilité<br>roupe (antérieur<br>Comptabilité<br>e du groupe<br>aine local        | à Windows   | 2000) :<br>Type de gr<br>Sécurit | roupe               |  |   |
| Groupe_<br>Nom de gr<br>Groupe_<br>Étendue<br>O Dom | Comptabilité<br>roupe (antérieur<br>Comptabilité<br>e du groupe<br>aine local<br>ale | à Windows   | 2000) :<br>Type de gr            | roupe<br>é<br>ition |  |   |

Description Nom Туре Roupe\_Comptabilité Groupe de séc SJean-François Trestiza Ajouter à un groupe ... Déplacer... Envoyer un message Toutes les tâches > Couper Supprimer Renommer Propriétés Aide

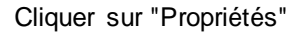

Saisir le nom du groupe et cliquer sur "OK"

| Propriétés de : Groupe_Comptabilité                                  | ?                                       | ×     | Propriété | s de : Grou | upe_Comptabilité                             | ?  | ×       |
|----------------------------------------------------------------------|-----------------------------------------|-------|-----------|-------------|----------------------------------------------|----|---------|
| Général Membres Membre de Géré par                                   |                                         |       | Général   | Membres     | Membre de Géré par                           |    |         |
| Groupe_Comptabilité                                                  |                                         |       | Membre    | is :        |                                              |    |         |
| Nom de groupe (antérieur à Windows 2000) : Groupe_C<br>Description : | omptabilité                             |       | Nom       |             | Dossier Services de domaine Active Directory |    |         |
| Étendue du groupe     Domaine local     Globale     Universelle      | e de groupe<br>Sécurité<br>Distribution |       |           |             |                                              |    |         |
| Remarques :                                                          |                                         | < >   | Ajot      | ter         | Supprimer                                    |    |         |
| ОК                                                                   | Annuler Appl                            | iquer |           |             | OK Annuler                                   | Ap | pliquer |

#### Cliquer sur "Membres" pour en ajouter

#### Cliquer sur "Ajouter"

| Sélectionnez des utilisateurs, des contacts, des ordinateurs, des comptes | s de service ou des $	imes$ |
|---------------------------------------------------------------------------|-----------------------------|
| Sélectionnez le type de cet objet :                                       |                             |
| des utilisateurs, des comptes de service, des groupes ou Autres objets    | Types d'objets              |
| À partir de cet emplacement :                                             |                             |
| trestiza.lan                                                              | Emplacements                |
| E <u>n</u> trez les noms des objets à sélectionner ( <u>exemples</u> ) :  |                             |
| Jean-François Trestiza (fr.trestiza@trestiza.lan)                         | Vérifier les noms           |
|                                                                           |                             |
|                                                                           |                             |
| Avancé                                                                    | OK Annuler                  |

# Cliquer sur "*OK*" après avoir saisi les noms d'utilisateurs a ajouté

| Propriétés de : Groupe_Comptabilité                                                                                  | ?    | ×     |
|----------------------------------------------------------------------------------------------------|------|-------|
| Général Membres Membre de Géré par                                                                                   |      |       |
| Membres :                                                                                                    |      |       |
| Nom         Dossier Services de domaine Active Directory           Jean-François         trestiza Jan/Administration |      |       |
| Ajouter Supprimer                                                                                                    |      |       |
| OK Annuler                                                                                                    | Appl | iquer |

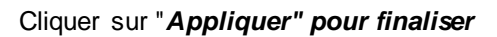